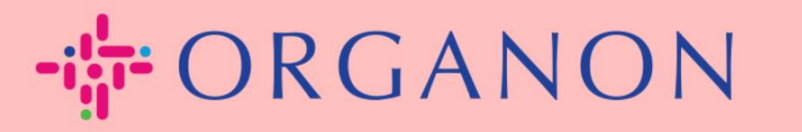

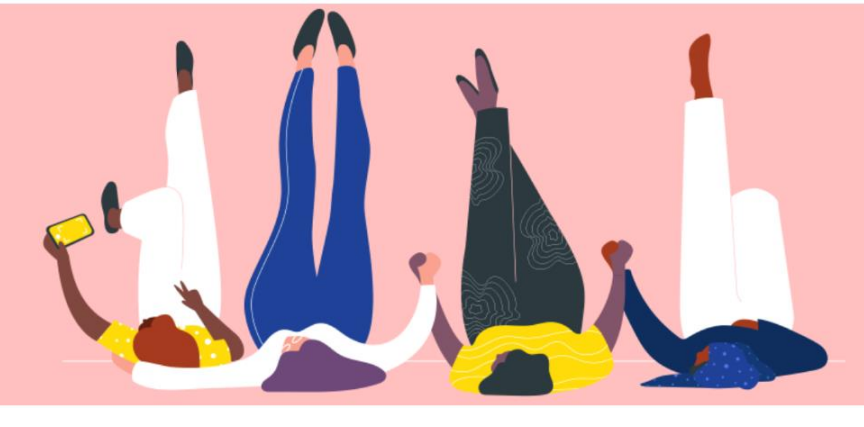

### Legen Sie Ihr öffentliches Unternehmensprofil an praktisches Handbuch

erganon.com 🔵

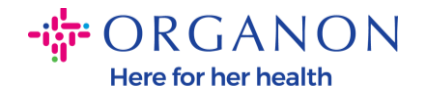

### So legen Sie Ihr öffentliches Unternehmensprofil in Coupa an

New CSP Profile Design | Coupa Suppliers

**1.** Melden Sie sich mit **E-Mail** und **Kennwort** beim Coupa-Lieferantenportal an.

| Annoidung  |  |
|------------|--|
| * E-Mail   |  |
| * Kennwort |  |
|            |  |

Anmeldung

Neu bei Coupa? EIN KONTO ERSTELLEN

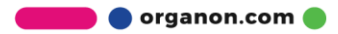

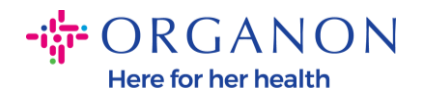

## 2. Wählen Sie im Menü Unternehmensprofil und gehen Sie dann zu Unternehmensprofil.

Ein öffentliches Profil ist für alle Coupa-Kunden sichtbar, um mehr über Ihr Unternehmen zu erfahren und mit Ihnen über potenzielle Geschäftsmöglichkeiten in Kontakt zu treten. Ein vollständiges, aussagekräftiges Profil erhöht Ihre Sichtbarkeit und Chancen.

| <b>a coup</b>       | <b>a</b> supplier p                             | oortal                        |                                  |                  |             |             | <ul> <li>✓ BENA</li> </ul> | ACHRICHTIGUNG | en 🚺   Hilfe - |
|---------------------|-------------------------------------------------|-------------------------------|----------------------------------|------------------|-------------|-------------|----------------------------|---------------|----------------|
| ♠                   | Rechnungen Bestellungen Unternehmensprofil Konf |                               | Konfiguration                    | Servicenachweise | ASN         | Beschaffung | Prognosen                  | Mehr          |                |
| Unter               | rnehmensprofil                                  | Rechtsträger                  | Informationsanfragen             | Beurteilung der  | Performance |             |                            |               |                |
|                     |                                                 |                               |                                  | Aktion erf       | orderlich   |             |                            |               |                |
| PROFILE             | PIC Profilvor                                   | t Accou<br>rschau   Profil-Uf | nt<br>RL kopieren   Als PDF heru | Interladen       |             |             |                            |               |                |
| Unter               | rnehmensin                                      | formationer                   | ı                                |                  |             |             |                            |               | 1 ~            |
| Name de<br>Test Acc | les Unternehmen<br>count                        | S                             | Branche                          |                  |             | Über        |                            |               |                |

In diesem Abschnitt sehen Sie den Namen Ihres Kontos, daneben finden Sie die Option Bild und/oder Logo hinzufügen.

Unter dem Namen des Kontos befinden sich drei Links:

- Profilvorschau-Links zu einem digitalen Bild Ihres Unternehmensprofils
- Profil-URL kopieren stellt eine URL zum Teilen Ihres Profils bereit
- Profil als PDF herunterladen

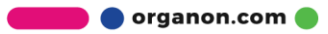

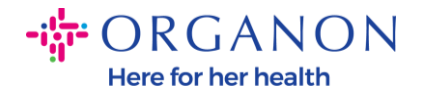

| ╬cou           | <b>pa</b> supplier p      | ortal                               |                                         |                 |                  | ✓ BEN/ | ACHRICHTIGUNG | en 🚺   Hilfe ~ |      |  |
|----------------|---------------------------|-------------------------------------|-----------------------------------------|-----------------|------------------|--------|---------------|----------------|------|--|
| A              | Rechnungen                | Bestellungen                        | Unternehmensprofil                      | Konfiguration   | Servicenachweise | ASN    | Beschaffung   | Prognosen      | Mehr |  |
| Unte           | ernehmensprofil           | Rechtsträger                        | Informationsanfragen                    | Beurteilung der | Performance      |        |               |                |      |  |
|                |                           |                                     |                                         | Aktion erf      | orderlich        |        |               |                |      |  |
| PROFILI        | PIC Profilvor             | <b>t Accou</b><br>schau   Profil-UF | <b>nt</b><br>RL kopieren   Als PDF heru | interladen      |                  |        |               |                |      |  |
| Unte           | rnehmensin                | formationer                         | ı                                       |                 |                  |        |               |                | 1 ^  |  |
| Name<br>Test A | des Unternehmen<br>.count | s                                   | Branche                                 |                 |                  | Über   |               |                |      |  |

# **3.** Wählen Sie die **Schaltfläche Profil** bearbeiten, um Informationen hinzuzufügen oder zu bearbeiten.

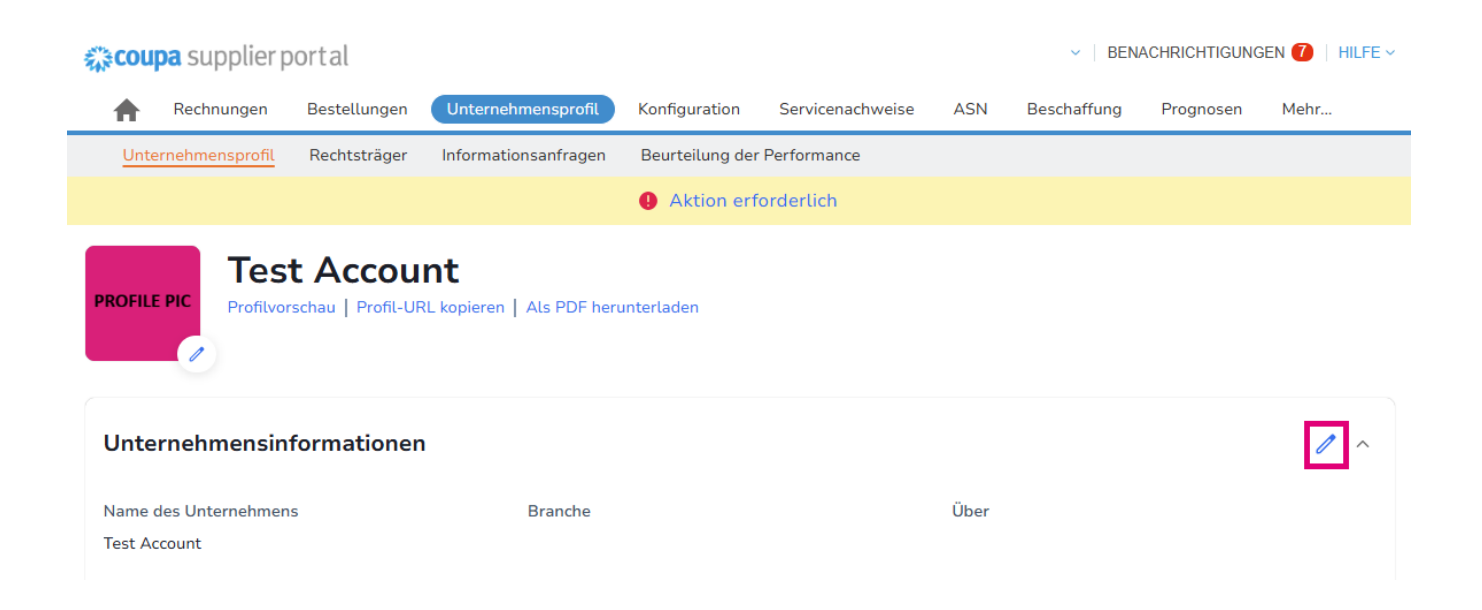

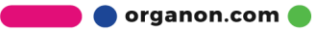

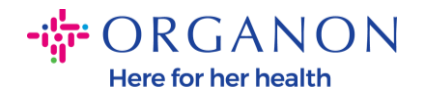

Das Unternehmensprofil besteht aus drei Abschnitten, die ausgefüllt werden müssen:

#### a. Unternehmensinformationen

- Vollständiger Firmenname, Branche, Gründungsjahr, PO-E-Mail, Website, DUNS, Unternehmensgröße, Eigentümerart, Website und ein Abschnitt "Über uns".
- Füllen Sie den Abschnitt "Land" und "Steuerregistrierung" aus.
- Vervollständigen Sie die Diversitätsklassifizierung und zertifizierung. In diesem Unterabschnitt können Sie Waren-, Produkt- und Dienstleistungskategorien sowie den bedienten Bereich ausfüllen.

| 🔅 cou            | <b>pa</b> supplier p | oortal                               |                                         |                    |                  |          | <ul> <li>✓   BEN.</li> </ul> | ACHRICHTIGUNG | gen 🚺   Hilfe 🗸 |
|------------------|----------------------|--------------------------------------|-----------------------------------------|--------------------|------------------|----------|------------------------------|---------------|-----------------|
| <b>A</b>         | Rechnungen           | Bestellungen                         | Unternehmensprofil                      | Konfiguration      | Servicenachweise | ASN      | Beschaffung                  | Prognosen     | Mehr            |
| Unte             | ernehmensprofil      | Rechtsträger                         | Informationsanfragen                    | Beurteilung der    | r Performance    |          |                              |               |                 |
|                  |                      |                                      |                                         | Aktion erf         | forderlich       |          |                              |               |                 |
| PROFILE          | Profilvor            | <b>t Accou</b><br>rschau   Profil-UF | <b>nt</b><br>RL kopieren   Als PDF heri | unterladen         |                  |          |                              |               |                 |
| Unte             | rnehmensin           | formationer                          | •                                       |                    |                  |          |                              |               | 1 ~             |
| Name o           | des Unternehmen      | IS                                   | Branche                                 |                    |                  | Über     |                              |               |                 |
| Test Ad          | count                |                                      |                                         |                    |                  |          |                              |               |                 |
| Steuer           | nummer               |                                      | Gründungsj                              | ahr                |                  | Wareng   | gruppen                      |               |                 |
| Vereini          | gtes Königreich: G   | B9999999999                          | 1984                                    |                    |                  |          |                              |               |                 |
| Produk           | te und Dienstleis    | tungen                               | Bestellungs                             | -E-Mail            |                  | Websit   | e                            |               |                 |
|                  |                      |                                      | 0001002763                              | Bupgrade@organo    | n.com            | http://w | /ww.example.com              |               |                 |
| D-U-N-<br>98-765 | -S<br>i-4321         |                                      | Größe des U                             | Internehmens       |                  | Eigentu  | ımsart                       |               |                 |
| Abged<br>Americ  | eckte Bereiche<br>a  |                                      | Keine Abdeo                             | ckung in folgender | n Gebieten       |          |                              |               |                 |

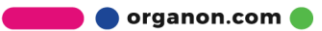

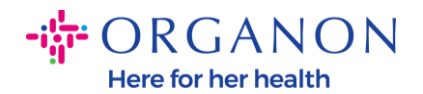

# **b. Kontakte**. In diesem Abschnitt können Sie einen neuen Kontakt hinzufügen und die vorhandenen bearbeiten.

| 🗱 coupa supplier p              | ortal        |                                      |                       |                  | NIC       | OLAS ~   BEN/ | ACHRICHTIGUN | igen 7   Hilfe ~ |
|---------------------------------|--------------|--------------------------------------|-----------------------|------------------|-----------|---------------|--------------|------------------|
| Rechnungen                      | Bestellungen | Unternehmensprofil                   | Konfiguration         | Servicenachweise | ASN       | Beschaffung   | Prognosen    | Mehr             |
| Unternehmensprofil              | Rechtsträger | Informationsanfragen                 | Beurteilung der       | Performance      |           |               |              |                  |
|                                 |              |                                      | Aktion erf            | orderlich        |           |               |              |                  |
| PROFILE PIC                     | t Accour     | I <b>t</b><br>kopieren   Als PDF her | unterladen            |                  |           |               |              |                  |
| Unternehmensinf                 | ormationen   |                                      |                       |                  |           |               |              | ~                |
| Kontakte<br>Benutzer hinzufüger | n            |                                      |                       |                  |           | Suche         |              | ٩                |
| Name                            | Primäre Kont | aktperson E-M                        | Mail                  |                  | Geschäfts | nummer        | Zweck        | Aktionen         |
| Demo Supplier                   | Nein         | sup                                  | oplierdemo52@gmail.   | com              |           |               | [            | 1                |
| Izabella Epitropaki             | Nein         | izal                                 | bella.epitropaki1@org | janon.com        |           |               |              | 1                |
| Jimena R                        | Nein         | jim                                  | ena.rodriguez2@orga   | non.com          |           |               |              | 1                |
| Monserrat Chinchilla            | Nein         | mo                                   | nserrat.chinchilla1@c | organon.com      |           |               |              | 1                |
| Nicolas Nae                     | Ja           | nic                                  | olas.nae1@organon.o   | com              |           |               |              | 1                |
| Pro Seite 5   15   30           |              |                                      |                       |                  |           |               | Zurück 1     | 2 Weiter         |

**c.** Adressen. Fügen Sie neue Adressen hinzu und bearbeiten Sie die vorhandenen. Außerdem können Sie die primäre Adresse einrichten.

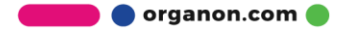

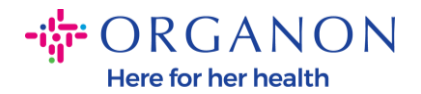

| coupa suppli     | erportal                            |                                    |                                  |                  |              | <ul> <li>✓ BEN/</li> </ul> | ACHRICHTIGUN | gen 🕧   Hilfe |
|------------------|-------------------------------------|------------------------------------|----------------------------------|------------------|--------------|----------------------------|--------------|---------------|
| Rechnunge        | en Bestellungen                     | Unternehmensprofil                 | Konfiguration                    | Servicenachweise | ASN          | Beschaffung                | Prognosen    | Mehr          |
| Unternehmenspr   | ofil Rechtsträger                   | Informationsanfragen               | Beurteilung der Pe               | erformance       |              |                            |              |               |
|                  |                                     |                                    | <ol> <li>Aktion erfor</li> </ol> | derlich          |              |                            |              |               |
|                  | est Accou<br>filvorschau   Profil-U | INT<br>IRL kopieren   Als PDF heru | unterladen                       |                  |              |                            |              |               |
| Jnternehmen      | sinformatione                       | n                                  |                                  |                  |              |                            |              | ~             |
| Kontakte         |                                     |                                    |                                  |                  |              |                            |              | ~             |
| Adressen         | fügen                               |                                    |                                  |                  |              | Suche                      |              | â             |
|                  |                                     |                                    |                                  |                  |              |                            |              | ~             |
| Adresse          | Primäre Adresse                     | Stadt                              | Bundeslan                        | d/Kanton         | Postleitzahl | Land/Re                    | egion A      | Aktionen      |
| 2472 3RD ST      | Ja                                  | SAN FRANCISCO                      | CA                               |                  | 94107        | GB                         |              | /             |
| Pro Seite 5   15 | 30                                  |                                    |                                  |                  |              |                            |              |               |

 Nachdem alle Informationen eingegeben wurden, müssen Sie oben auf dem Bildschirm neben dem Abschnitt Unternehmensinformationen auf Speichern klicken.

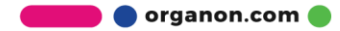

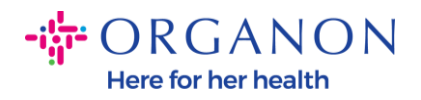

| <b>;;coupa</b> supplier                 | rportal      |                                       |                |                  |      | ✓   BEN                  | ACHRICHTIGUN | GEN 🚺   H |
|-----------------------------------------|--------------|---------------------------------------|----------------|------------------|------|--------------------------|--------------|-----------|
| Rechnungen                              | Bestellungen | Unternehmensprofil                    | Konfiguration  | Servicenachweise | ASN  | Beschaffung              | Prognosen    | Mehr      |
| Unternehmensprofi                       | Rechtsträger | Informationsanfragen                  | Beurteilung de | r Performance    |      |                          |              |           |
|                                         |              |                                       | Aktion erf     | forderlich       |      |                          |              |           |
| PROFILE PIC<br>Profile<br>Unternehmensi | st Accou     | INT<br>RL kopieren   Als PDF her<br>N | unterladen     |                  |      | Abt                      | prechen      | Speichern |
| Name des Unternehn                      | iens         | Branche                               |                |                  | Über | r                        |              |           |
| Test Account                            |              |                                       |                | •                |      |                          |              |           |
| Gründungsjahr                           |              | Bestellung                            | ıs-E-Mail      |                  | Web  | osite<br>sp://www.exampl | e.com        |           |
| D-U-N-S                                 |              | Größe des                             | Unternehmens   | _                | Eige | ntumsart                 |              |           |
|                                         |              |                                       |                | •                |      |                          |              |           |

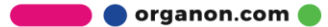